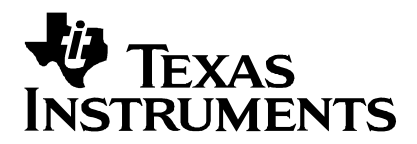

# CC2531 NANO USB stick

# User's Guide

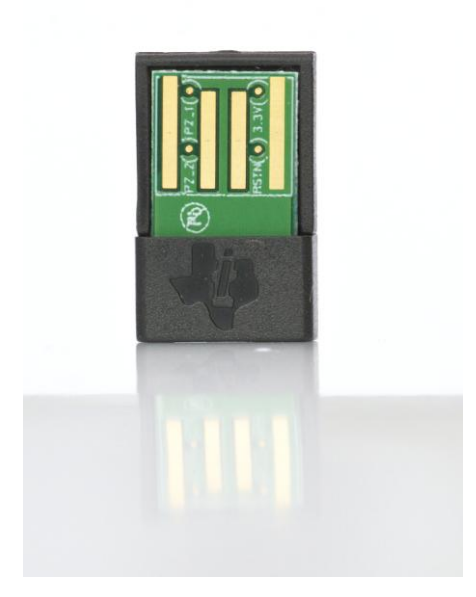

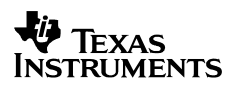

# **Table of Contents**

| 1     | INTRODUCTION                                           | 4  |
|-------|--------------------------------------------------------|----|
| 2     | ACRONYMS AND ABBREVIATIONS                             | 5  |
| 3     | HW REQUIREMENTS                                        | 6  |
| 4     | NANO USB STICK SERIAL BOOT LOADER                      | 7  |
| 4.1   | SOFTWARE REQUIRED                                      | 7  |
| 4.2   | SBL BOOT CODE IMAGE                                    | 8  |
| 4.3   | DOWNLOAD THE SERIAL BOOTLOADER                         | 8  |
| 4.4   | SBL COMPATIBLE APPLICATION CODE IMAGE                  | 9  |
| 4.5   | GENERATING A BINARY FILE:                              | 9  |
| 4.5.1 | Note on the batch files:                               | 13 |
| 4.5.2 | Modify the code placement:                             | 13 |
| 4.6   | DOWNLOAD A NEW APPLICATION IMAGE VIA SBL               | 14 |
| 4.6.1 | Serially boot the new Application Image (binary file): | 14 |
| 4.6.2 | Remark about the Application                           | 15 |
| 4.7   | COMMON ISSUES                                          | 15 |
| 4.7.1 | SmartRF Programmer bug:                                | 15 |
| 4.7.2 | USB Driver issues:                                     | 15 |
| 5     | SCHEMATIC AND LAYOUT                                   | 15 |
| 6     | DOCUMENT HISTORY                                       | 15 |

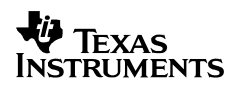

# **Table of Figures**

| Figure 1: NANO USB stick and standard USB stick6 |
|--------------------------------------------------|
|--------------------------------------------------|

# **Table of Tables**

| Table 1: NANO USB and standard USB | pin assignements7 |
|------------------------------------|-------------------|
|                                    |                   |

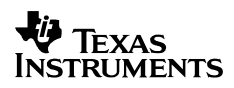

# 1 Introduction

The NANO USB stick is a miniature USB interface for 2.4GHz wireless applications. The design is based on a CC2531 System-on-Chip with an IEEE 802.15.4 radio. The NANO USB stick supports ZigBee and RF4CE applications. Typical applications includes:

- ZigBee RF4CE USB HID(Human Interface Device)
- ZigBee RF4CE serial port interface
- ZigBee gateway and commissioning interface for PC

The NANO USB stick simplifies development of USB interface for ZigBee and RF4CE applications. The small and low cost design allows integration of ZigBee and RF4CE into PCs, Set-Top boxes, TVs, tablets and smart phones. The NANO USB stick provides an easy integration of ZigBee and RF4CE radios into all types of electronics with USB interface

The since the NANO USB stick is FCC/ETSI certified you can use the product with full confidence that the product will pass certification and significantly reduce design times. For customers that want to make their own products the reference design files are available upon request.

# TEXAS INSTRUMENTS

# 2 Acronyms and Abbreviations

| LED   | Light Emitting Diode                    |
|-------|-----------------------------------------|
| LPW   | Low Power Wireless                      |
| MCU   | Micro Controller                        |
| RF    | Radio Frequency                         |
| RF4CE | Radio Frequency for Consumer Electronic |
| SoC   | System on Chip                          |
| ті    | Texas Instruments                       |
| USB   | Universal Serial Bus                    |

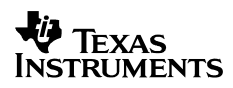

# 3 HW requirements

Since the NANO USB stick has no I/O connections or LEDs for user interface it is recommended to use a standard CC2531 USB dongle for SW development and prototyping before loading the code onto the NANO USB stick. The NANO USB stick is compatible with regards to USB interface and radio interface to the standard CC2531 USB dongle.

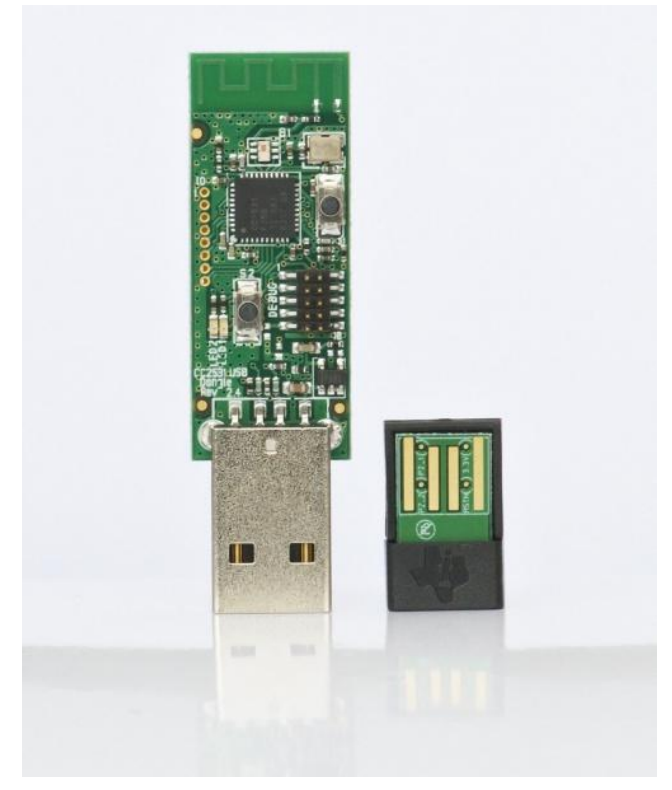

## Figure 1: NANO USB stick and standard USB stick

The table below lists the difference in I/O pin connections between the NANO USB stick and the CC2531 USB dongle

| Pin name | CC2531 dongle  | NANO USB stick |
|----------|----------------|----------------|
| P0_0     | LED            | GND            |
| P0_1     | Not connected  | GND            |
| P0_2     | I/O Pin header | GND            |
| P0_3     | I/O Pin header | GND            |
| P0_4     | I/O Pin header | GND            |
| P0_5     | I/O Pin header | GND            |
| P0_6     | Not connected  | GND            |
| P0_7     | Not connected  | GND            |
| P1_0     | USB pull-up    | USB pull-up    |
| P1_1     | LED            | GND            |
| P1_2     | Push button    | GND            |
| P1_3     | Push button    | GND            |
| P1_4     | I/O Pin header | GND            |
| P1_5     | I/O Pin header | GND            |

| P1_6 | I/O Pin header | GND         |
|------|----------------|-------------|
| P1_7 | I/O Pin header | GND         |
| P2_0 | Not connected  | GND         |
| P2_1 | Debug data     | Debug data  |
| P2_2 | Debug clock    | Debug clock |
| P2_3 | Not connected  | GND         |
| P2_4 | Not connected  | GND         |

### Table 1: NANO USB and standard USB pin assignments

The debug interface on the NANO USB stick is accessible on test points between the USB connector pins but these test points are small and difficult to access. Hence it is recommended to use the USB bootloader code programmed into the device for loading application code onto the device.

All unused I/Os should be configured as input pull-down at the beginning of your application to reduce current consumption.

# 4 NANO USB Stick Serial Boot Loader

This section will guide you through the steps needed to build a Serial Boot Loader (SBL) for a Z-stack and for an RF4CE application and will explain you how to modify such an application to be compatible with the SBL. The SBL is provided as a value-enhancing sample solution that enables the updating of code in devices without the cost of maintaining any download-related code in the user application other than ensuring a compatible flash memory mapping of the final output. SBL is effected as a managed client-server mechanism which requires a serial master to drive the process (i.e. a PC GUI application with access to the serial connection to the CC2531.)

Since the NANO USB stick has no human interface such as keys, the boot loader will always automatically start before the application, wait for a potential application downloading during ~15sec, and then automatically jump to the application if any valid image is already loaded in flash. If not, it will wait for an application downloading forever.

Therefore, when the SBL will be loaded into flash memory, each time you connect your NANO USB stick into a USB port you will have around 15 seconds to download your new application. Then the SBL will jump to the existing application and you won't be able to download your new application anymore.

The following sections will walk you through the steps needed to build and download the SBL, then build and download an SBL compatible application using IAR to finally load your application on the NANO USB stick using SBDemo tool.

| File name                                                          | Description                                                                                          | Link                                    |
|--------------------------------------------------------------------|----------------------------------------------------------------------------------------------------|-----------------------------------------|
| Bootloader_xxx.hex                                                 | Bootloader hex file                                                                                  |                                         |
| SBDemo                                                             | Serial Bootloader PC interface<br>demo application, used to load<br>binary files with the bootloader | Wiki 7IP                                |
| znp.bat, znp.js, sim2bin.exe for a Z-<br>stack application         | scripts and executable files                                                                         | archive : File:NANO-<br>USB package.zip |
| pp_cc2531f256sb.bat, oadbbin.exe<br>for a RemoTI stack application | performing file conversion                                                                           |                                         |

## 4.1 Software required

# TEXAS INSTRUMENTS

| Linker_xxx.xcl                                                         | Linker file                                                                                        |                                                                             |
|------------------------------------------------------------------------|----------------------------------------------------------------------------------------------------|-----------------------------------------------------------------------------|
| usb_cdc_driver_cc2531_PID16B2.inf<br>usb_cdc_driver_cc2531_PID16A8.inf | USB drivers                                                                                        |                                                                             |
| Z-stack ZNP Applications Example                                       | ZigBee Network Processor<br>application example, based on<br>the Z-stack ZNP project               | http://focus.ti.com/docs/t<br>oolsw/folders/print/z-<br>stack.html          |
| RF4CE RNP Application Example                                          | ZigBee Remote Network<br>Processor(RNP) application<br>example, based on the RemoTI<br>RNP project | http://focus.ti.com/docs/t<br>oolsw/folders/print/remo<br>ti.html           |
| Texas Instruments SmartRF Flash<br>Programmer                          | Flash Programmer PC tool, used<br>to program hex files using<br>debuggers                          | http://focus.ti.com/docs/t<br>oolsw/folders/print/flash-<br>programmer.html |

- Tools - znp.bat, znp.js, sim2bin.exe for a Z-stack application (automatically installed with the Z-stack in \Projects\zstack\ZNP\CC253x\tools

- pp\_cc2531f256sb.bat, oadbbin.exe for a RemoTI stack application (automatically installed with the RemoTI stack under, respectively, \Projects\RemoTI\RNP\CC2530EB and Projects\RemoTI\common\cc2530

- Linker files: cc2530-sb.xcl (Z-stack), ti\_51ew\_cc2531f256\_sb.xcl (RemoTI). These linker files are automatically installed with the Z-stack and the RemoTI stack under, respectively, \Projects\zstack\Tools\CC2530DB and \Projects\RemoTI\common\cc2530

- USB Drivers (usb\_cdc\_driver\_cc2531\_PID16B2.inf and usb\_cdc\_driver\_cc2531\_PID16A8.inf)

## 4.2 SBL Boot Code Image

If the SBL is already loaded on your target, skip this section.

This section will guide you through the steps needed to program the Bootloader image into flash using Texas Instrument SmartRF Programmer. The project for the boot image already exists, so all you need to do here is open the project, rebuild it and download the output .hex file with SmartRF Programmer. Programmer.

But before downloading the SBL, you may want to tune the period during which the SBL waits for an application to be downloaded (it happens after powercycling the device, the default setting is around 15 sec). To do that, just modify the SBL\_WAIT\_PERIOD value defined in the Constants section in the main file of the SBL project, called either sb\_main.c for the Z-stack bootloader, or main\_cc2531.c for the RemoTI stack. This waiting period is not implemented with timers, it simply uses a while loop statement decrementing the SBL\_WAIT\_PERIOD value. This value is initialized to a non-zero value, and when it reaches zero the SBL jumps to the application. Therefore the conversion between the variable value and corresponding time is approached by the relation:

For Z-stack SBL : SBL\_WAIT\_PERIOD = 21 845 \* X, where X is the waiting period in seconds. For RemoTI SBL : SBL\_WAIT\_PERIOD = 23 130 \* X, where X is the waiting period in seconds.

Modify the value and rebuild the project. Then you can download the SBL on the target.

# 4.3 Download the Serial Bootloader

- 1. Open Texas Instruments SmartRF Programmer
- 2. SelectProgram CCxxxx SoC or MSP430 under What do you want to program ?
- 3. Select System-on-chip tab
- 4. Browse the Flash image field to the .hex object file of the SBL

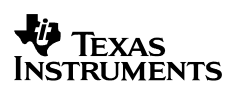

5. First Erase the flash by selecting *Erase* in Actions and then click *Perform Actions*6. Then program the flash by selececting *Erase and Program* or *Erase, program and verify*, then click *Perform actions*.

| 🏘 Texas Instruments Smarth | RF® Flash Programmer                                                                                                    |                      |
|----------------------------|----------------------------------------------------------------------------------------------------|----------------------|
| TEXAS                      | What do you want to program?<br>Program CCxxxx SoC or MSP430                                                                                                    |                      |
| INSTRUMENTS                | System-on-Chip MSP430                                                                                                    | f                    |
| Contraction Re             | EB ID Chip type EB type EB firmware ID EF<br>7535 CC2531 CC Debugger 05CC 00                                                                                                   | ) firmware rev<br>16 |
| Por 11                     | Fast                                                                                                    |                      |
| 1 ( May 9)                 | Flash image: no-USB package\RemoTI\Bootloader application HEX\Bootloader                                                                                                    | RTI.hex 💌            |
|                            | Read IEEE Write IEEE  Primary C Secondary IEEE 0x                                                                                                    |                      |
| and the second             | Retain IEEE address when reprogramming the chip                                                                                                    |                      |
|                            | View Info Page                                                                                                    |                      |
|                            | Actions Carse Flash lock (effective after program/append Erase, program and verify Append and verify Verify against hex-file Read flash into hex-file Read flash into hex-file | c                    |
| =                          | Perform actions                                                                                                    |                      |
|                            | CC2531 - ID7535: Erase and program OK                                                                                                    |                      |
|                            |                                                                                                    |                      |

# 4.4 SBL Compatible Application Code Image

In this section you will be guided through the steps needed to convert an already existing Z-Stack 2.4.0 or RemoTI 1.2.1 application (in this case the RemoTI RNP application and, in parallel, the Z-stack ZNP application) into one that is compatible with the SBL. The application needs to be modified such that it does not overwrite the SBL that has been programmed into flash in the previous section. After the project has been modified to be SBL compatible the final steps in this section will program the SBL compatible application into flash using SBDemo.

# 4.5 Generating a Binary file:

The project must be modified to produce a binary file that can be downloaded by the SBL PC Application "SBDemo.exe". This will be used in later sections.

In IAR, open your project, here we will use RNP and ZNP projects:

- 1. File->Open->Open workspace
- 2. Browse to and open
  - a. for the Z-Stack: " Projects\zstack\ZNP\CC253x\ znp.eww "
  - b. for the RemoTI stack: "Projects\RemoTI\RNP\CC2530EB\ rnp\_cc2530.eww"
- 3. From the project view in Left panel click on the drop down box at the top
- 4. Select
- a. For the Z-stack: "CC2531 ProdSBL"
- b. For the RemoTI stack: "CC2531F256\_SB"
- 5. Project->Options
- 6. Select "Build Actions" category in left panel
- 7. Depending on the stack you will use, different tools will be used to generate a binary file:

a. For the Z-stack: Add the following line to the "Post-build command line": "\$PROJ\_DIR\$\tools\znp.bat" "\$PROJ\_DIR\$\tools" "CC2531-ProdSBL"

b. For the RemoTI stack:Add the following line to the "Post-build command line": "\$PROJ\_DIR\$\pp\_cc2531f256sb.bat" "\$PROJ\_DIR\$"

| es<br>Diznp                                                                                                    | 1 III | Filename: ZMain.c<br>Revised: \$Date: 2010-09-17 16:25:30 -0700 (Fri, 17 Sep 2010) \$<br>Revision: \$Revision: 23835 \$                                                                                                    |
|----------------------------------------------------------------------------------------------------|-------|----------------------------------------------------------------------------------------------------|
| Hermitic CC2531 - Debug           Hermitic CC2531 - ProdSBL           Hermitic CC2531 - ProdSBL           Hermitic CC2531 - ProdSBL           Hermitic CC2531 - ProdSBL           Hermitic CC2531 - ProdSBL           Hermitic CC2531 - ProdSBL           Hermitic CC2531 - ProdSBL           Hermitic CC2531 - ProdSBL           Hermitic CC2531 - ProdSBL           Hermitic CC2531 - ProdSBL           Hermitic CC2531 - ProdSBL           Hermitic CC2531 - ProdSBL           Hermitic CC2531 - ProdSBL | × ×   | Options for node "CC2531"         Category:         General Options<br>C/C++ Compiler<br>Assembler<br>Custom Build<br>Build Actions         Dinker<br>Debugger<br>Third-Party Driver<br>Texas Instrument:<br>FS2 System Navig.<br>Infineon<br>Nordic Semiconduc<br>ROM-Montor<br>Analog Devices<br>Silabs<br>Ti Sensium<br>Simulator |
| verview [CC2530] CC2531]                                                                                                    |       | OK Cancel<br>OF SUBSTITUTE GOODS, IECHNODOGI, SERVICES, OK ANT COALDS OF HIRD TAKING<br>(INCLUDING BUT NOT LIMITED TO ANY DEFENSE THEREOF), OR OTHER SIMILAR COST:<br>Should you have any questions regarding your right to use this Software,<br>Incl Contact Texas Instruments Incorporated at Mass TL com                         |

8. Now select "Linker" category in the left panel

a. For the Z-stack : in the *Ouput* tab, in the *Format* section, select *Other*, then *Output Format*: *simple-code* and *Format variant: None* 

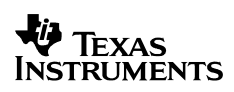

| L'ategory:                                                                                                    |                                                       | Factory Settings            |
|----------------------------------------------------------------------------------------------------|-------------------------------------------------------|-----------------------------|
| General Options<br>C/C++ Compiler<br>Assembler<br>Custom Build<br>Build Actions<br>Linker<br>Debugger<br>Third-Party Driver<br>Texas Instruments<br>FS2 System Navig-<br>Infineon<br>Nordic Semiconduc<br>ROM-Monitor<br>Analog Devices<br>Silabs<br>TI Sensium | Output Extra Output Hdefine Dia                       | Ignostics List Config Proce |
| Simulator                                                                                                    | *• Uther Output format: simpl<br>Format variant: None | e-code 🔹                    |

b.1) For the RemoTI stack : in the *Output* tab, in the *Fornat* Section, select *Debug information for C-SPY*, and check "With runtime control modules" and "Allow C-SPY - specific extra ouput file"

| Category:                                                                                                    |                                                                                                    |               |                   | Fact                      | ory Settings   |
|----------------------------------------------------------------------------------------------------|----------------------------------------------------------------------------------------------------|---------------|-------------------|---------------------------|----------------|
| General Options<br>C/C++ Compiler<br>Assembler<br>Custom Build<br>Build Actions                                                                                | Output   Extra Output   #define   Diagnostic                                                                                                    | cs   L        | .ist              | Config                    | Proce 4        |
| Linker<br>Debugger<br>Third-Party Driver<br>Texas Instruments<br>F52 System Navig-<br>Infineon<br>Nordic Semiconduc<br>ROM-Monitor<br>Analog Devices<br>Silabe | Format<br>© Debug information for C-SPY<br>© Debug information for C-SPY<br>© With runtime control modules<br>© With 1/D emulation modules<br>© Buffered terminal output<br>© Allow C-SPY-specific extra out | Secor<br>None | ndary<br>: for th | output file<br>le selecte | :<br>d format) |
| TI Sensium<br>Simulator                                                                                                    | C Other Output format intel-extend<br>Format variant None<br>Module-local symbols: Include all                                                                                                    | led           |                   |                           | 7<br>7<br>7    |

b.2) in the *Extra Ouput* tab, check *Generate extra ouput file* and in the *Format* section select *Ouput format : raw-binary* and Format variant : None

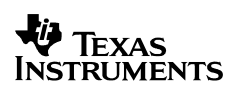

| General Options<br>C/C++ Compiler                                                                                                    | Factory Settings                                                                                                    |
|----------------------------------------------------------------------------------------------------|----------------------------------------------------------------------------------------------------|
| Custom Build<br>Build Actions<br>Linker<br>Debugger<br>Third-Party Driver<br>Texas Instruments<br>FS2 System Navig-<br>Infineon<br>Nordic Semiconduc<br>ROM-Monitor<br>Analog Devices<br>Silabs<br>TI Sensium<br>Simulator | Output       Extra Output       #define       Diagnostics       List       Config       Proce         Image: Generate extra output file       Output file       Output file       Image: Generate extra output file         Image: Generate extra output file       Output file       Image: Generate extra output file       Image: Generate extra output file         Image: Generate extra output file       Image: Generate extra output file       Image: Generate extra output file         Image: Generate extra output file       Image: Generate extra output file       Image: Generate extra output file         Image: Generate extra output format:       Image: Generate extra output file       Image: Generate extra output file         Image: Generate extra output format:       Image: Generate extra output file       Image: Generate extra output file         Image: Generate extra output format:       Image: Generate extra output file       Image: Generate extra output file         Image: Generate extra output format:       Image: Generate extra output file       Image: Generate extra output file         Image: Generate extra output format:       Image: Generate extra output file       Image: Generate extra output file         Image: Generate extra output format:       Image: Generate extra output file       Image: Generate extra output file         Image: Generate extra output format:       Image: Generate extra output file       Image: Generate extra |

9. For the Z-stack-based ZNP project only:

- a. Select "C/C++ Compiler" category in left panel
- b. Select "Preprocessor" tab in right panel
- c. At the bottom of the "Defined Symbols: (one per line)" list add (on a new line)

MAKE\_CRC\_SHD (it resets the CRC located at 0x2092-0x2093 in CODE to 0xFFFF value)

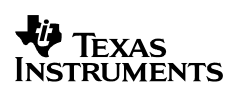

| Category:<br>General Options<br>C/C++ Compiler                                                                                                    | Factory Settings                                                                                                    |
|----------------------------------------------------------------------------------------------------|----------------------------------------------------------------------------------------------------|
| Assembler<br>Custom Build<br>Build Actions<br>Linker<br>Debugger<br>Third-Party Driver<br>Texas Instruments<br>F52 System Navig-<br>Infineon<br>Nordic Semiconduc<br>ROM-Monitor<br>Analog Devices<br>Silabs<br>TI Sensium<br>Simulator | Language Code Optimizations Output List Preprocessor D.                                                                                                  |
|                                                                                                    | \$PR0J_DIR\$       \$PR0J_DIR\$\Source       \$PR0J_DIR\$\\Source       \$PR0J_DIR\$\\Source       \$PR0J_DIR\$\\Se\Source       \$ProJ_DIR\$\\Se\Source |
|                                                                                                    | Defined symbols: (one per line) CC2531ZNP POWER_SAVING ASSERT_RESET MAKE_CRC_SHDW                                                                        |

### 4.5.1 Note on the batch files:

znp.bat and pp\_cc2531f256sb.bat use tools located in different directories, therefore be careful to respect the proper location of your files:

znp.bat : calls *znp.js* which shall be located in "\$PROJ\_DIR\$\tools" (1st option of znp.bat) where \$PROJ\_DIR\$ refers to your project directory containing *znp.eww. znp.js* uses*sim2bin.exe* wich actually converts a *.sim* file into a *.bin* file. The *.sim* file is an output of IAR, *sim2bin.exe* fetches it in the "CC2531-ProdSBL" (2nd option of znp.bat) directory located in the project directory. Ensure that all the files and directories are properly located and named.

pp\_cc2531f256sb.bat : calls *oadbbin.exe* located in "\$PROJ\_DIR\$\..\.\common\cc2530\", where one "..\" means one on-directory. *oadbbin.exe* uses *rnp\_cc2531.a51* (ouput of IAR) located in

"\$PROJ\_DIR\$\CC2531F256\_SB\Exe\" and creates *rnp\_cc2531.bin* located in

"\$PROJ\_DIR\$\CC2531F256\_SB\Exe\". Ensure that all the files and directories are properly located and named.

This remark holds for the linker file location, cf. below.

# 4.5.2 Modify the code placement:

The SBL resides in the beginning of flash. So the linker command file needs to place the application image in an area of memory that does not overlap the SBL (and further more at a start address expected by the SBL).

- 1. On the left pannel select Linker
- 2. Select "Config" tab.
- 3. Change the linker command file to:
  - a. For the Z-stack: \$PROJ\_DIR\$\..\..\Tools\CC2530DB\cc2530-sb.xcl
  - b. For the RemoTI stack: \$PROJ\_DIR\$\..\..common\cc2530\ti\_51ew\_cc2531f256\_sb.xcl

4. Rebuild your project.

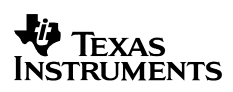

| Seperal Options                                                                         | Factory Se                                                                                                    | ttings     |
|-----------------------------------------------------------------------------------------|----------------------------------------------------------------------------------------------------|------------|
| C/C++ Compiler<br>Assembler<br>Custom Build<br>Build Actions                            | Output   Extra Output   #define   Diagnostics   List Config   Proc                                                                       | e <b>•</b> |
| Linker<br>Debugger<br>Third-Party Driver<br>Texas Instrument:<br>E52 System Navio,      | ✓         Qverride default           SPR0J_DIR\$\\Tools\CC2530DB\cc2530-sb.xcl                                                           | ]          |
| Infineon<br>Nordic Semiconduc<br>ROM-Monitor<br>Analog Devices                          | Override default grogram entry     Entry label program_start     Defined by application     Search paths: (one per line)                 |            |
| Silabs<br>TI Sensium<br>Simulator                                                       | \$TOOLKIT_DIR\$\LIB\<br>Baw binary image<br>File: Symbol: Segment: A                                                                     | ign:       |
| Noraic Semiconduc<br>ROM-Monitor<br>Analog Devices<br>Silabs<br>TI Sensium<br>Simulator | C Defined by application     Search paths: (one per line)     \$TOOLKIT_DIR\$\LIB\     Baw binaty image     File:     Symbol: Segment: A | ig         |

# 4.6 Download a New Application Image via SBL

Once an SBL compatible binary file has been generated, you can download it on the NANO USB stick using the SBDemo tool.

### 4.6.1 Serially boot the new Application Image (binary file):

- 1. Connect the NANO USB stick into a USB port
- 2. Open SBDemo.exe
- 3. Click on the "..." button and browse to your application image, ex:
  - a. For the Z-stack: "Projects\zstack\ZNP\CC253x\dev\ CC2531ZNP-Prod.bin"
  - b. For the RemoTI stack: "Projects\RemoTI\RNP\CC2530EB\CC2531F256\_SB\Exe\

rnp\_cc2531.bin"

- 4. Click on the Open button.
- 5. Enter the COM Port of the SBL (cf. Device Manager)
- 6. Click on the "Load Image" button to send the file.
- 7. The file will take a couple of seconds to download and verify.
- 8. Power cycle the NANO USB stick

| 🤻 RemoTI Serial Bootloader Demo                                   |                   |
|-------------------------------------------------------------------|-------------------|
| Image File:<br>oTI\RNP\CC2530EB\CC2531F256_5B\Exe\trop_cc2531.bin | COM Port:<br>32   |
|                                                                   |                   |
| No Reset Vector Verific                                           | ation (8051 only) |

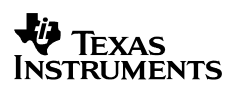

#### 4.6.2 Remark about the Application

The NANO USB stick dongle has almost\* all of its pins connected to ground; therefore you should set these pins to be input pull-down at the beginning of your application to reduce current consumption. After a reset the default state is input pullup for all GPIOs.

\* Port0, Port1 and I/O 2.0, 2,3, 2.4

# 4.7 Common Issues

#### 4.7.1 SmartRF Programmer bug:

Sometimes the SmartRF Programmer window gets out of the screen so you can't see it anymore but it is still present in the task bar. Therefore you just need to move the window back into the screen:

- 1. Left click on the application in the task bar to select it
- 2. Right click on the application in the task bar
- 3. Click on Move
- 4. Hit any array button (up/down/left right) on your keyboard to enable the Move command
- 5. Move your mouse until you see the smart RF window appear on your screen.

#### 4.7.2 **USB Driver issues:**

When you connect a NANO USB stick for the first time in a USB port, Microsoft Windows may automatically install the corect driver. If it does, you should then see your NANO USB stick appear in the Ports (COM & LPT) list in the Device Manager, labeled either RemoTI Network Processor or TI CC2531 Low Power RF to USB CDC Serial Port.

If Windows does not install the correct driver, or does not install anything, find your NANO USB stick in the Ports list (check under Universal Serial Bus Controller as an Unknown device or under Cebal controlled devices) and do the following:

- 1. Right click on the label in the Port list
- 2. Click on Update Driver...
- 3. Select No, not this time and click Next
- 4. Select Install from a list or specific location (Advanced) and click Next
- 5. Select Don't search. I will choose the driver to install. And click Next
- 6. Click on Have Disk
- 7. Browse to

either usb\_cdc\_driver\_cc2531\_PID16A8.inf or usb\_cdc\_driver\_cc2531\_PID16B2.inf.Try both of them, if the first one does not work, the second one should.

#### 5 Schematic and Layout

The complete design files including schematic and layout for the NANO USB stick is available upon request from lpwsupport@ti.com

#### 6 Document history

| Revision | Date       | Description/Changes             |  |
|----------|------------|---------------------------------|--|
| -        | 2011-06-03 | First revision.                 |  |
| 1.0      | 2011-08-15 | Updated with safety information |  |
|          |            |                                 |  |

### EVALUATION BOARD/KIT/MODULE (EVM) ADDITIONAL TERMS

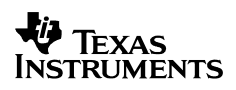

Texas Instruments (TI) provides the enclosed Evaluation Board/Kit/Module (EVM) under the following conditions:

The user assumes all responsibility and liability for proper and safe handling of the goods. Further, the user indemnifies TI from all claims arising from the handling or use of the goods.

Should this evaluation board/kit not meet the specifications indicated in the User's Guide, the board/ kit may be returned within 30 days from the date of delivery for a full refund. THE FOREGOING LIMITED WARRANTY IS THE EXCLUSIVE WARRANTY MADE BY SELLER TO BUYER AND IS IN LIEU OF ALL OTHER WARRANTIES, EXPRESSED, IMPLIED, OR STATUTORY, INCLUDING ANY WARRANTY OF MERCHANTABILITY OR FITNESS FOR ANY PARTICULAR PURPOSE. EXCEPT TO THE EXTENT OF THE INDEMNITY SET FORTH ABOVE, NEITHER PARTY SHALL BE LIABLE TO THE OTHER FOR ANY INDIRECT, SPECIAL, INCIDENTAL, OR CONSEQUENTIAL DAMAGES.

Please read the User's Guide and, specifically, the Warnings and Restrictions notice in the User's Guide prior to handling the product. This notice contains important safety information about temperatures and voltages. For additional information on TI's environmental and/or safety programs, please visit <u>www.ti.com/esh</u> or contact TI.

No license is granted under any patent right or other intellectual property right of TI covering or relating to any machine, process, or combination in which such TI products or services might be or are used. TI currently deals with a variety of customers for products, and therefore our arrangement with the user is not exclusive. TI assumes no liability for applications assistance, customer product design, software performance, or infringement of patents or services described herein.

Mailing Address: Texas Instruments Post Office Box 655303 Dallas, Texas 75265

Copyright 2011, Texas Instruments Incorporated

### **REGULATORY COMPLIANCE INFORMATION**

As noted in the EVM User's Guide and/or EVM itself, this EVM and/or accompanying hardware may or may not be subject to the Federal Communications Commission (FCC) and Industry Canada (IC) rules.

For EVMs **not** subject to the above rules, this evaluation board/kit/module is intended for use for ENGINEERING DEVELOPMENT, DEMONSTRATION OR EVALUATION PURPOSES ONLY and is not considered by TI to be a finished end product fit for general consumer use. It generates, uses, and can radiate radio frequency energy and has not been tested for compliance with the limits of computing devices pursuant to part 15 of FCC or ICES-003 rules, which are designed to provide reasonable protection against radio frequency interference. Operation of the equipment may cause interference with radio communications, in which case the user at his own expense will be required to take whatever measures may be required to correct this interference.

### General Statement for EVMs including a radio

<u>User Power/Frequency Use Obligations:</u> This radio is intended for development/professional use only in legally allocated frequency and power limits. Any use of radio frequencies and/or power availability of this EVM and its development application(s) must comply with local laws governing radio spectrum allocation and power limits for this evaluation module. It is the user's sole responsibility to only operate this radio in legally acceptable frequency space and within legally mandated power limitations. Any exceptions to this is strictly prohibited and unauthorized by Texas Instruments unless user has obtained appropriate experimental/development licenses from local regulatory authorities, which is responsibility of user including its acceptable authorization.

### For EVMs annotated as FCC – FEDERAL COMMUNICATIONS COMMISSION Part 15 Compliant

### Caution

This device complies with part 15 of the FCC Rules. Operation is subject to the following two conditions: (1) This device may not cause harmful interference, and (2) this device must accept any interference received, including interference that may cause undesired operation.

Changes or modifications not expressly approved by the party responsible for compliance could void the user's authority to operate the equipment.

### FCC Interference Statement for Class A EVM devices

This equipment has been tested and found to comply with the limits for a Class A digital device, pursuant to part 15 of the FCC Rules. These limits are designed to provide reasonable protection against harmful interference when the equipment is operated in a commercial environment. This equipment generates, uses, and can radiate radio frequency energy and, if not installed and used in accordance with the instruction manual, may cause harmful interference to radio communications. Operation of this equipment in a residential area is likely to cause harmful interference in which case the user will be required to correct the interference at his own expense.

### FCC Interference Statement for Class B EVM devices

This equipment has been tested and found to comply with the limits for a Class B digital device, pursuant to part 15 of the FCC Rules. These limits are designed to provide reasonable protection against harmful interference in a residential installation. This equipment generates, uses and can radiate radio frequency energy and, if not installed and used in accordance with the instructions, may cause harmful interference to radio communications. However, there is no guarantee that interference will not occur in a particular installation. If this equipment does cause harmful interference to radio or television reception, which can be determined by turning the equipment off and on, the user is encouraged to try to correct the interference by one or more of the following measures:

- Reorient or relocate the receiving antenna.
- Increase the separation between the equipment and receiver.
- Connect the equipment into an outlet on a circuit different from that to which the receiver is connected.
- Consult the dealer or an experienced radio/TV technician for help.

### For EVMs annotated as IC – INDUSTRY CANADA Compliant

This Class A or B digital apparatus complies with Canadian ICES-003.

Changes or modifications not expressly approved by the party responsible for compliance could void the user's authority to operate the equipment.

### Concerning EVMs including radio transmitters

This device complies with Industry Canada licence-exempt RSS standard(s). Operation is subject to the following two conditions: (1) this device may not cause interference, and (2) this device must accept any interference, including interference that may cause undesired operation of the device.

### Concerning EVMs including detachable antennas

Under Industry Canada regulations, this radio transmitter may only operate using an antenna of a type and maximum (or lesser) gain approved for the transmitter by Industry Canada. To reduce potential radio interference to other users, the antenna type and its gain should be so chosen that the equivalent isotropically radiated power (e.i.r.p.) is not more than that necessary for successful communication.

This radio transmitter has been approved by Industry Canada to operate with the antenna types listed in the user guide with the maximum permissible gain and required antenna impedance for each antenna type indicated. Antenna types not included in this list, having a gain greater than the maximum gain indicated for that type, are strictly prohibited for use with this device.

Cet appareil numérique de la classe A ou B est conforme à la norme NMB-003 du Canada.

Les changements ou les modifications pas expressément approuvés par la partie responsable de la conformité ont pu vider l'autorité de l'utilisateur pour actionner l'équipement.

### Concernant les EVMs avec appareils radio

Le présent appareil est conforme aux CNR d'Industrie Canada applicables aux appareils radio exempts de licence. L'exploitation est autorisée aux deux conditions suivantes : (1) l'appareil ne doit pas produire de brouillage, et (2) l'utilisateur de l'appareil doit accepter tout brouillage radioélectrique subi, même si le brouillage est susceptible d'en compromettre le fonctionnement.

### Concernant les EVMs avec antennes détachables

Conformément à la réglementation d'Industrie Canada, le présent émetteur radio peut fonctionner avec une antenne d'un type et d'un gain maximal (ou inférieur) approuvé pour l'émetteur par Industrie Canada. Dans le but de réduire les risques de brouillage radioélectrique à l'intention des autres utilisateurs, il faut choisir le type d'antenne et son gain de sorte que la puissance isotrope rayonnée équivalente (p.i.r.e.) ne dépasse pas l'intensité nécessaire à l'établissement d'une communication satisfaisante.

Le présent émetteur radio a été approuvé par Industrie Canada pour fonctionner avec les types d'antenne énumérés dans le manuel d'usage et ayant un gain admissible maximal et l'impédance requise pour chaque type d'antenne. Les types d'antenne non inclus dans cette liste, ou dont le gain est supérieur au gain maximal indiqué, sont strictement interdits pour l'exploitation de l'émetteur.

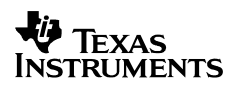

# Important Notice for Users of this Product in Japan]

# This development kit is NOT certified as Confirming to Technical Regulations of Radio Law of Japan!

If you use this product in Japan, you are required by Radio Law of Japan to follow the instructions below with respect to this product:

(1) Use this product in a shielded room or any other test facility as defined in the notification #173 issued by Ministry of Internal Affairs and Communications on March 28, 2006, based on Subsection 1.1 of Article 6 of the Ministry's Rule for Enforcement of Radio Law of Japan,

(2) Use this product only after you obtained the license of Test Radio Station as provided in Radio Law of Japan with respect to this product, or

(3) Use of this product only after you obtained the Technical Regulations Conformity Certification as provided in Radio Law of Japan with respect to this product.

Also, please do not transfer this product, unless you give the same notice above to the transferee. Please note that if you could not follow the instructions above, you will be subject to penalties of Radio Law of Japan.

Texas Instruments Japan Limited

(address) 24-1, Nishi-Shinjuku 6 chome, Shinjukku-ku, Tokyo, Japan

http://www.tij.co.jp

# 【ご使用にあたっての注意】

## 本開発キットは技術基準適合証明を受けておりません。

本製品のご使用に際しては、電波法遵守のため、以下のいずれかの措置を取っていただく必要がありますのでご注意ください。

(1) 電波法施行規則第6条第1項第1号に基づく平成18年3月28日総務省告示第173号で定め られた電波暗室等の試験設備でご使用いただく。

- (2) 実験局の免許を取得後ご使用いただく。
- (3)技術基準適合証明を取得後ご使用いただく。

なお、本製品は、上記の「ご使用にあたっての注意」を譲渡先、移転先に通知しない限り、譲渡、移 転できないものとします。

上記を遵守頂けない場合は、電波法の罰則が適用される可能性があることをご留意ください。

日本テキサス・インスツルメンツ株式会社 東京都新宿区西新宿6丁目24番1号 西新宿三井ビル http://www.tij.co.jp

### EVALUATION BOARD/KIT/MODULE (EVM) WARNINGS, RESTRICTIONS AND DISCLAIMERS

For Feasibility Evaluation Only, in Laboratory/Development Environments. Unless otherwise indicated, this EVM is not a finished electrical equipment and not intended for consumer use. It is intended solely for use for preliminary feasibility evaluation in laboratory/development environments by technically qualified electronics experts who are familiar with the dangers and application risks associated with handling electrical mechanical components, systems and subsystems. It should not be used as all or part of a finished end product.

Your Sole Responsibility and Risk. You acknowledge, represent and agree that:

- 1. You have unique knowledge concerning Federal, State and local regulatory requirements (including but not limited to Food and Drug Administration regulations, if applicable) which relate to your products and which relate to your use (and/or that of your employees, affiliates, contractors or designees) of the EVM for evaluation, testing and other purposes.
- 2. You have full and exclusive responsibility to assure the safety and compliance of your products with all such laws and other applicable regulatory requirements, and also to assure the safety of any activities to be conducted by you and/or your employees, affiliates, contractors or designees, using the EVM. Further, you are responsible to assure that any interfaces (electronic and/or mechanical) between the EVM and any human body are designed with suitable isolation and means to safely limit accessible leakage currents to minimize the risk of electrical shock hazard.
- 3. You will employ reasonable safeguards to ensure that your use of the EVM will not result in any property damage, injury or death, even if the EVM should fail to perform as described or expected.
- 4. You will take care of proper disposal and recycling of the EVM's electronic components and packing materials

Certain Instructions. It is important to operate this EVM within TI's recommended specifications and environmental considerations per the user guidelines. Exceeding the specified EVM ratings (including but not limited to input and output voltage, current, power, and environmental ranges) may cause property damage, personal injury or death. If there are questions concerning these ratings please contact a TI field representative prior to connecting interface electronics including input power and intended loads. Any loads applied outside of the specified output range may result in unintended and/or inaccurate operation and/or possible permanent damage to the EVM and/or interface electronics. Please consult the EVM User's Guide prior to connecting any load to the EVM output. If there is uncertainty as to the load specification, please contact a TI field representative. During normal operation, some circuit components may have case temperatures greater than 60 C as long as the input and output are maintained at a normal ambient operating temperature. These components include but are not limited to linear regulators, switching transistors, pass transistors, and current sense resistors which can be identified using the EVM schematic located in the EVM User's Guide. When placing measurement probes near these devices during normal operation, please be aware that these devices may be very warm to the touch. As with all electronic evaluation tools, only qualified personnel knowledgeable in electronic measurement and diagnostics normally found in development environments should use these EVMs

Agreement to Defend, Indemnify and Hold Harmless. You agree to defend, indemnify and hold TI, its licensors and their representatives harmless from and against any and all claims, damages, losses, expenses, costs and liabilities (collectively, "Claims") arising out of or in connection with any use of the EVM that is not in accordance with the terms of the agreement. This obligation shall apply whether Claims arise under law of tort or contract or any other legal theory, and even if the EVM fails to perform as described or expected.

Safety-Critical or Life-Critical Applications. If you intend to evaluate the components for possible use in safety critical applications (such as life support) where a failure of the TI product would reasonably be expected to cause severe personal injury or death, such as devices which are

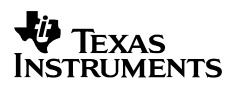

classified as FDA Class III or similar classification, then you must specifically notify TI of such intent and enter into a separate Assurance and Indemnity Agreement.